# SVISCISVS

# Application Note

July 5, 2023

**Keywords or phrases:** BioPAT® MFCS, OSIsoft®, SCADA, OPC UA, Data Historian

# Connecting BioPAT® MFCS to the AVEVA™ PI System™ via OPC UA

Sebastian Weber, Felix Krell, Nils Götje, Sebastian Mechelke Sartorius Stedim Biotech GmbH, August-Spindler-Strasse 11, 37079 Goettingen

Correspondence E-Mail: bioprocess.support@sartorius.com

### Abstract

Acquisition of data in data historians is commonly used to aggregate data from different sources. A typical data historian is the PI System<sup>™</sup> from AVEVA<sup>™</sup>.

With its built-in OPC UA server, Sartorius BioPAT<sup>®</sup> MFCS offers the capability to provide data to any kind of OPC UA client that also includes the AVEVA<sup>™</sup> PI System<sup>™</sup>.

This guide outlines the procedure on how to connect BioPAT® MFCS and the AVEVA™ PI System™ via OPC UA.

# Introduction

BioPAT® MFCS is a Supervisory Control and Data Acquisition (SCADA) system that monitors and controls a technical process. Since version 4.8, BioPAT® MFCS has been providing a built-in OPC UA server, which offers the possibility of connecting the widest variety of OPC UA clients.

The AVEVA<sup>™</sup> PI System<sup>™</sup> is a suite of software products that are used for collection, analysis and visualization of data. The PI System<sup>™</sup> provides the capability of collecting data over different types of interfaces. One possible interface is OPC UA.

OPC Unified Architecture (OPC UA) is an open standard communication protocol for industrial automation developed by the OPC Foundation. It is manufacturer independent and can be used for different kinds of data exchange (machine to machine, machine to computer and computer to computer). One possible equipment scenario could be to have different production facilities exchange data all across the globe. Each production facility would have one or more BioPAT® MFCS systems installed, ensuring reliable automated production (Figure 1). The large amount of data generated could then be archived and centralized in the AVEVA™ PI System™ via OPC UA.

In any case, the BioPAT® MFCS can be easily integrated into existing systems without the need for any special communication protocol. The following provides step-bystep guidance on how to connect the AVEVA™ PI System™ with BioPAT® MFCS via OPC UA.

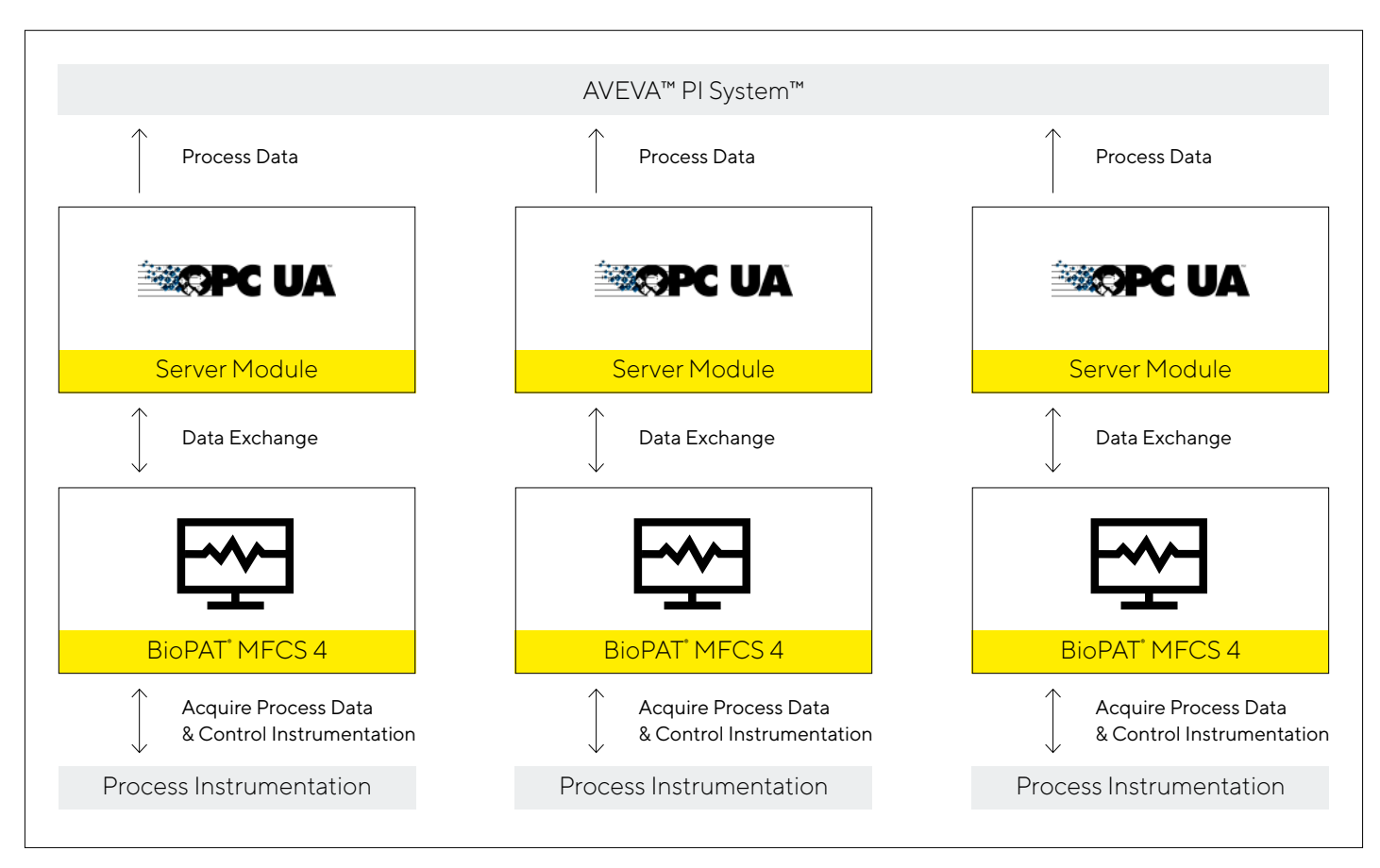

Figure 1: Example of an AVEVA™ PI System™ Collecting Data From Various BioPAT® MFCS Systems Installed

### Prerequisites

Ensure that the BioPAT® MFCS OPC UA server is running and that PI Server 2018 SP3 (or newer) is installed (including the PI Data Archive and AF Server). Also make sure that the PI Connector Relay, PI Data Collection Manager (DCM) and the PI Connector for OPC UA are installed and that the ports used are known (Table 1).

| AVEVA™ PI System™ Program        | Port Used | - |
|----------------------------------|-----------|---|
| PI Server 2018 SP3 (or newer)    | -         |   |
| PI Connector Relay               | e.g. 5460 |   |
| PI Connector for OPC UA          | e.g. 5461 |   |
| PI Data Collection Manager (DCM) | e.g. 5462 |   |
|                                  |           |   |

Table 1: Prerequisites

# Configuring AVEVA™ PI System™

### Set up a connector

Open PI Connector for OPC UA Administration in the start menu subfolder "PI System" or open it directly and use the hyperlink for the connector (Table 2).

| Administration Section     | Hyperlink                                               |
|----------------------------|---------------------------------------------------------|
| PI Connector for OPC UA    | https:// <computername>:<port>/ui</port></computername> |
| Administration             | e.g., https://SartoriusServer:5461/ui                   |
| PI Data Collection Manager | https:// <computername>:<port>/ui</port></computername> |
|                            | e.g., https://SartoriusServer:5462/ui                   |

 Table 2: Administration Sections Overview

Login with your user name and password of your domain account (e.g., "SARTORIUS\User"; the user must belong to the PI Connector Administrators group).

Click on Set Up Connector (Figure 2).

| This connector is not registered. Click to continue. |
|------------------------------------------------------|
|------------------------------------------------------|

Figure 2: PI Connector for OPC UA Administration, Set Up Connector Button

Enter the address and port of the PI Data Collection Manager (Table 1) as the Registration Server Address, then click Request Registration and start the connector by clicking on Start Connector (Figure 3). **Connector Details** 

**Connector Settings** 

Registration Server Address \*

https://desktop-42:5462

Registration Server User Name \*

SARTORIUS\User

Registration Server Password \*

•••••

Description

Description

The Administration service client configuration for localhost was suc

### **Connector Tools**

Start Connector

Figure 3: PI Connector for OPC UA Administration; Connector Settings

Open the PI Data Collection Manager (Table 2). Click on Untitled Connector 1 in the Connectors column to approve your registration. Type in a name, such as OPC UA Connector, and then click on Approve This Registration and Configure (Figure 4).

| Connector Settings                |                     |
|-----------------------------------|---------------------|
| Name                              |                     |
| Untitled Connector 1              |                     |
| Description                       |                     |
| An optional description of the co | nnector             |
|                                   |                     |
| Approve This Registr              | ation and Configure |
|                                   | •                   |

Figure 4: PI Data Collection Manager; Connector Settings

#### Set up a relay

Open the PI Data Collection Manager (Table 2). Login with your credentials (the same rules apply here as in Set up a connector). Ensure that the window is maximized so that the middle block with the four columns is visible. Click on the plussign button in the Relays column header to add a new relay. Enter the port of the installed PI Connector Relay (Figure 5).

| Relay Settings       |
|----------------------|
| Name                 |
| Relay                |
| Address              |
| localhost            |
| Port                 |
| 5460                 |
| User Name            |
| SARTORIUS\User       |
| Password             |
|                      |
| Cancel Save Settings |

Figure 5: Relay Settings Dialog

#### Set up a destination

Open the PI Data Collection Manager (Table 2). Click on the plus button in the Destinations column header to add a data archive. Type in the address of the Data Archive and the AF Server and click on Save Settings (Figure 6).

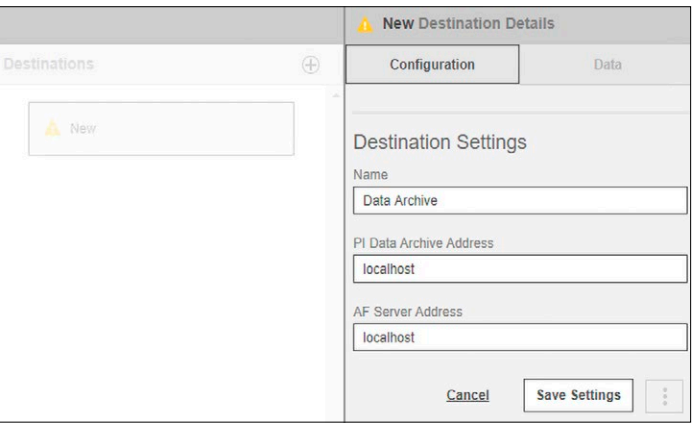

Figure 6: Destination Settings Dialog Box

# Ensure that BioPAT® MFCS is running with variable type set to "DataItem"

| OPC SERVER    |          |          |
|---------------|----------|----------|
| GENERAL       |          |          |
| OPC server    | On       | Off      |
| Status        | Running  |          |
| Port*         | 4840     |          |
| Variable type | Property | Dataltem |
|               |          |          |

Figure 7: Select the Variable Type in BioPAT® MFCS

### Connect BioPAT<sup>®</sup> MFCS

Select the newly created OPC UA connector in the Connectors column. In the right-hand side menu, navigate to the Data tab and click on Add Data Source (Figure 8).

|                | 🛕 OPC UA Co | PC UA Connector Connect                               |                                                |
|----------------|-------------|-------------------------------------------------------|------------------------------------------------|
| Destinations   | $\oplus$    | Configuration                                         | Data                                           |
| A Data Archive |             | This connector has<br>Manage Data<br>Connected Data s | s no configured data s<br>a SOUICES<br>Sources |

Figure 8: Add a Data Source for the OPC UA Connector

Enter the endpoint URL and, if defined, the credentials of the BioPAT® MFCS OPC UA server (Table 3). The port can be looked up in the BioPAT® MFCS Client; also ensure that the OPC UA server is running.

BioPAT<sup>®</sup> MFCS OPC UA server endpoint URL

opc.tcp://<ComputerName>:<Port>/BioPAT\_MFCS

Example: opc.tcp://SartoriusServer:4840/BioPAT\_MFCS

 Table 3: BioPAT® MFCS OPC UA Server Endpoint URL

Under Additional Settings select:

Incoming Timestamp: Server Enable Property Subscription: active Override Reconnection Logic: active

# Advanced Configuration Additional Settings Incoming Timestamps Server 4 PI Store Mode Update Preferred Locale English - United States Max Browse References to Return 100 Browse Block Size 1 Read Block Size 1000 Allow Insecure Credentials Take DNS Name and Port from Discovery URL Enable Property Subscription Enable OPC UA Model Changes Override the Reconnection Logic

Figure 9: Configure the Data Source in OSI PI

## Certificates

To establish a connection between AVEVA™ PI System™ and BioPAT® MFCS, it is necessary that they trust each other's certificate.

### Step 1

First determine whether the BioPAT® MFCS certificate got rejected by checking if the **AVEVA™ PI System™ rejected folder** (Table 4) includes a certificate named similarly to BioPAT\_MFCS\_OpcServer.

| Location                             | Path                                                                            |
|--------------------------------------|---------------------------------------------------------------------------------|
| AVEVA™ PI System™<br>own folder      | %PIHOME64%Connectors\OPCUA\<br>pkiclient\own\certs                              |
| AVEVA™ PI System™<br>rejected folder | %PIHOME64%Connectors\OPCUA\<br>pkiclient\rejected\certs                         |
| AVEVA™ PI System™<br>trusted folder  | %PIHOME64%Connectors\OPCUA\<br>pkiclient\trusted\certs                          |
| BioPAT® MFCS own folder              | %ProgramData%\Sartorius\BioPAT_MFCS\<br>Services\OpcUa\Server\pki\own\certs     |
| BioPAT® MFCS trusted folder          | %ProgramData%\Sartorius\BioPAT_MFCS\<br>Services\OpcUa\Server\pki\trusted\certs |

### Table 4: Certificate Paths

If that is the case, then cut it out and paste it in the **AVEVA™ PI System™ trusted folder** (Table 4); then continue with Step 3.

### Step 2

If the rejected folder is empty, go to the **BioPAT<sup>®</sup> MFCS own folder** (Table 4) and copy the certificate, named similarly to BioPAT\_MFCS\_OpcServer, into the **AVEVA<sup>™</sup> PI System<sup>™</sup> trusted folder** (Table 4).

### Step 3

Go to the **AVEVA™ PI System™ own folder** (Table 4) and copy the certificate named similarly to OPCUA.ConnectorHost into the **BioPAT® MFCS** trusted folder (Table 4).

# Connect All Components

Open the PI Data Collection Manager (Table 2). Click on a component in one of the four columns, e.g., Relay, to establish a connection to the other components by checking the checkboxes (Figure 10).

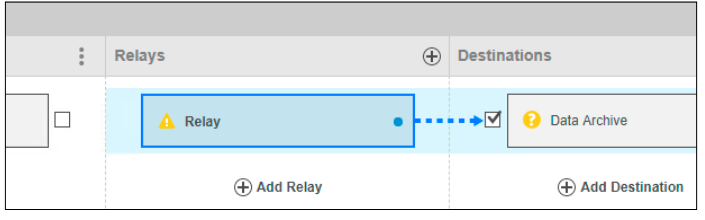

Figure 10: Connect a Relay to a Data Archive

Verify whether the relay and the connector are running by checking the Configuration tab on the right-hand side (Figure 11); otherwise, click on Start Relay or Start Connector.

|             |                 |   | 📀 Relay Relay Details |
|-------------|-----------------|---|-----------------------|
| Relays 🕀    | Destinations    | ÷ | Configuration         |
| •• Relay    | Data Archive    | A | Relay Status          |
| 🕀 Add Relay | Add Destination |   | Relay Settings        |

Figure 11: Check the Connection Status

Check if a destination path is defined (Figure 12).

 Image: Configuration Data

 Destinations
 Configuration
 Data

 Image: Configuration Data Archive
 Destination Status
 Image: Configuration Data Not Configured

 Image: Configuration Data Archive
 Image: Configuration Data Not Configured
 Destination Data Not Configured

 Image: Configuration Data Not Configured
 Image: Configuration Data Settings
 Image: Configured
 Image: Configured

 Image: Configuration Data Settings
 Image: Configured
 Image: Configured
 Image: Configured
 Image: Configured

 Image: Configuration Data Settings
 Image: Configured
 Image: Configured
 Image: Configured
 Image: Configured
 Image: Configured
 Image: Configured
 Image: Configured
 Image: Configured
 Image: Configured
 Image: Configured
 Image: Configured
 Image: Configured
 Image: Configured
 Image: Configured
 Image: Configured
 Image: Configured
 Image: Configured
 Image: Configured
 Image: Configured
 Image: Configured
 Image: Configured
 Image: Configured
 Image: Configured
 Image: Configured
 Image: Configured
 Image: Configured
 Image: Configured
 Image: Configured
 Image: Configured
 Image: Configured
 Image: Configured
 Image: Configured
 Image: Configured
 <th

Figure 12: Check the Data Configuration in the Destination Details

If no destination path is defined, configure it by selecting a desired database (Figure 13).

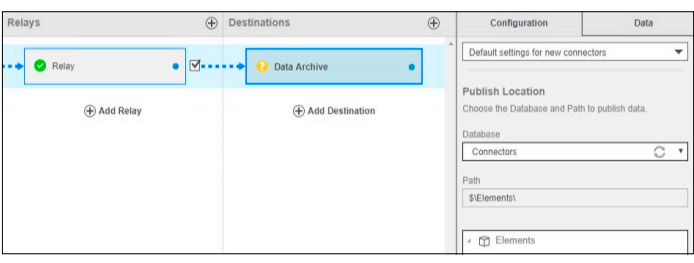

Figure 13: Define Destination Path

### Add data

Select the Data Source that points to BioPAT® MFCS in the Data Source column, go to the Data tab and click on Discover Data Source Contents (Figure 14). This step must be repeated each time when changes are made to BioPAT® MFCS regarding the address space, such as by adding or deleting Control Modules.

|          | A BioPAT MFCS Demo Server Data Source Details                                                                   |                                                                                   |  |  |
|----------|----------------------------------------------------------------------------------------------------|-----------------------------------------------------------------------------------|--|--|
| $\oplus$ | Configuration                                                                                                   | Data                                                                              |  |  |
|          | Discover Data Source Contended<br>Select Data for Collection<br>The data source has unknown contents. Continue. | Discover Data Source Contents Dick 'Discover Data Source Contents' to Select Data |  |  |

Figure 14: Discover Data Source Contents

Select the OPC UA connector in the Connectors column: go to the Data tab and click on Select Data (Figure 15).

|                   |          | OPC UA Connecto                                   | or Connector Details    |                         |
|-------------------|----------|---------------------------------------------------|-------------------------|-------------------------|
| Destinations      | $\oplus$ | Configuration                                     | Data                    | Diagnostics             |
| →  O Data Archive | <u> </u> | Discover Data Sou<br>1 Data source(s) with previo | Irce Contents           |                         |
| Add Destination   |          | Last discovered 15.06.20                          | 20, 07:32:08            |                         |
|                   |          |                                                   | Discov                  | er Data Source Contents |
|                   |          | Select Data for Co                                | llection                |                         |
|                   |          | 1 Data source(s) with previo                      | ously selected contents |                         |
|                   |          |                                                   |                         | Select Data             |

Figure 15: Access the Select Data dialog box via the Connector Details

Select every node of interest (Figure 16) and click on Next.

| Sel          | lect Da  | ta fo | r OPC UA Connector   Configure Tags   View Summary |     |
|--------------|----------|-------|----------------------------------------------------|-----|
| Sel          | ection I | Rule  | 5                                                  |     |
| Sele         | ect Any  | Objec | t and its Contents From MFCS Objects               |     |
|              |          |       |                                                    |     |
|              |          |       |                                                    |     |
|              |          |       |                                                    |     |
|              |          |       |                                                    |     |
| $\checkmark$ | Query ex | ecute | d successfully. Your selections have been updated. |     |
| Sel          | ected D  | )ata  |                                                    |     |
|              | Namo     |       |                                                    | Dos |
|              | Name     | 2 14  | -09                                                | Des |
|              | • []     |       |                                                    |     |
|              | •        | •     | BuildInto                                          |     |
|              |          | •     | CurrentTime                                        |     |
|              |          | P     | DataRate                                           |     |
|              |          | P     | DataSourceState                                    |     |
|              |          | Ŷ     | EndpointUrl                                        |     |
| $\checkmark$ | -        | Û     | Objects                                            |     |
| ✓            |          | •     | D System Resources                                 |     |
| ✓            |          | ,     | D Units                                            |     |
|              |          | ₽     | ServerState                                        |     |
|              |          | ₽     | StartTime                                          |     |
|              |          |       |                                                    |     |

Now as all components are marked green (Figure 18) – which might take some time for every component to refresh – click on Save Configuration (Figure 19).

| Components        |                | Routing    |
|-------------------|----------------|------------|
| Filter Components | Filter Options | Data Sourc |
| Data Sources      | *              |            |
| MFCS              |                | <b>M</b>   |
| Connectors        | *              |            |
| OPC UA Connector  | OPC UA         |            |
| Relays            | *              |            |
| 🛛 Relay           |                |            |
| Destinations      |                |            |
| Data Archive      | PI Server      |            |

Figure 18: Connection Established for All Components

Figure 16: Select the Data Dialog Box

On the View Summary page, it is important to select "Use these selections as rules to automatically update destinations" (Figure 17) to ensure that the PI Point reference is not lost.

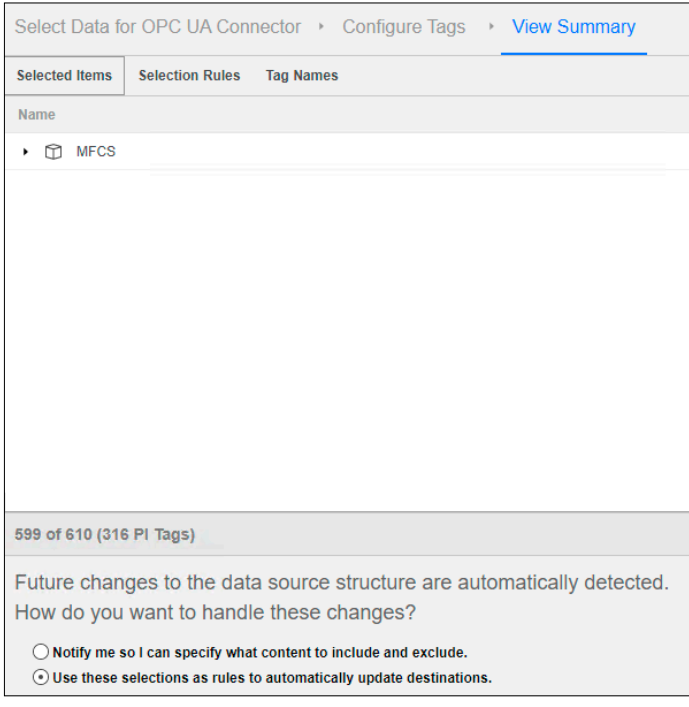

Figure 17: Handle Changes by Automatically Updating Destinations

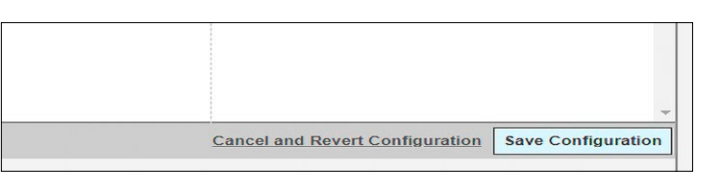

Figure 19: Save Configuration Button

Compare the values inside the PI System Explorer (Figure 20) to the values inside the BioPAT<sup>®</sup> MFCS Client to ensure that all values are received properly.

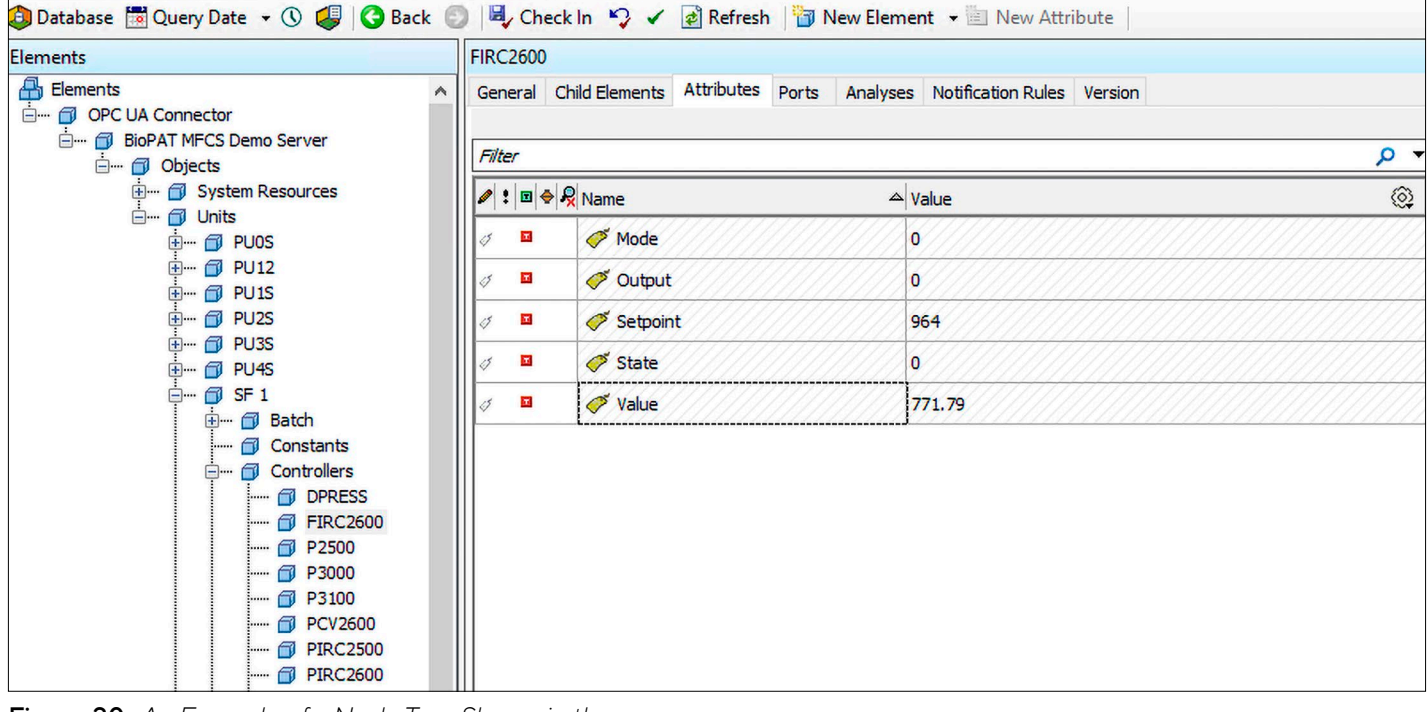

Figure 20: An Example of a Node Tree Shown in the PI System Explorer

#### **Refresh data**

If the OPC UA node tree provided by BioPAT® MFCS is static, the OSI PI connector works reliably. But once there are new nodes, e.g. by creating a unit, the OSI PI connector does not automatically discover the tree change. In those cases the "Discover Data Source Contents"-button (Figure 14) needs to be pressed manually.

Please note, that OSI PI can not handle nullable datetimes. An example is the stopping of a BioPAT® MFCS batch. In this case, the MFCS OPC server sends 'null' for BatchStartTime. OSI PI would still show the old BatchStartTime in contrast to other OPC UA clients, that would display 'null'. See figure 21.

| Batch       |                                        |                            |       |                          |                          |    |  |
|-------------|----------------------------------------|----------------------------|-------|--------------------------|--------------------------|----|--|
| General     | eneral Child Elements Attributes Ports |                            | Ports | Analyses                 | Notification Rules       | Ve |  |
| Filter      |                                        |                            |       |                          |                          |    |  |
| ∕!:⊡⇔       | Name                                   |                            | 2     | △ Value                  |                          | -  |  |
| 0 🗖         | 🎺 BatchStartTime                       |                            |       | 5/5/2023 12:37:56.72 PM  |                          |    |  |
| I 🗖         | 🍼 Name                                 |                            |       |                          |                          |    |  |
| I 🗖         | ProcessStartTime                       |                            |       | 5/5/2023 12:38:44.349 PM |                          |    |  |
| J 🗖         | Process                                | ProcessSynchronizationTime |       |                          | 5/5/2023 12:38:44.349 PM |    |  |
| <i>is</i> = | 🍼 State                                |                            |       | Not running              |                          |    |  |

Figure 21: Not Empty BatchStartTime in PI System Explorer

### Conclusion

This guide outlines how to successfully connect AVEVA<sup>™</sup> PI System<sup>™</sup> with BioPAT<sup>®</sup> MFCS via OPC UA and can be conveniently used for other data historians.

The OPC UA server functionality of BioPAT® MFCS offers a flexible and standardized way of integrating a BioPAT® MFCS server into an already existing infrastructure without the need for implementing any special communication protocol.

#### Germany

Sartorius Stedim Systems GmbH Robert-Bosch-Strasse 5-7 34302 Guxhagen Phone +49 5665 407 0

For further contacts, visit www.sartorius.com

Specifications subject to change without notice. ©2023 Sartorius Stedim Biotech GmbH, August-Spindler-Strasse 11, 37079 Goettingen, Germany DIR: 2617360-000-00